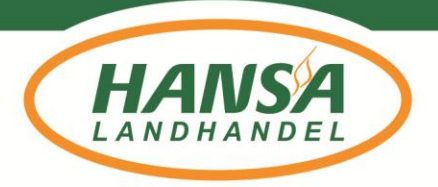

HANSA Landhandel GmbH & Co. KG · Kirchstr. 4 · 27404 Heeslingen

HANSA Landhandel GmbH & Co. KG Kirchstr. 4 · 27404 Heeslingen

Telefon (0 42 81) 710 710 Telefax (0 42 81) 710 159 Info@HANSA-Landhandel.de

Bankverbindung: Sparkasse Rotenburg Osterholz IBAN DE33 2415 1235 0000 4167 27 BIC BRLADE21ROB

USt-ID-Nr.: DE116929526 Steuer-Nr.: 52/215/

### Hansa Direkt – Preisinformationen

Optimiertes Design der "HANSA Preisaktuell APP"

### Liebe Preisaktuell-Nutzer, liebe Preisaktuell-Nutzerinnen,

wir freuen uns Ihnen mitteilen zu können, dass Sie unsere Einkaufspreise zukünftig jederzeit für Ihren HANSA-Standort sowie ab Hof einsehen können.

Hinweis, es handelt sich <u>nicht</u> um eine eigenständige APP, die im Playstore (Android) oder APP-Store (Apple IOS) sondern um eine Browserbasierte Anwendung. Um es trotzdem einfach bedienen zu können, haben Sie die Möglichkeit sich eine **Homescreen-Verknüpfung** auf ihrem Endgerät einzurichten, dadurch ist die Anwendung von einer App kaum noch zu unterscheiden.

Unabhängig von Ihrem Betriebssystem (iOS oder Android) können Sie die Homescreen-Verknüpfung auf Ihrem Endgerät einrichten - nutzen Sie hierfür einfach den folgenden Link: https://direkt.hansa-landhandel.de/

Eine entsprechende Anleitung hierfür finden Sie auf der nächsten Seite.

Für Rückfragen steht Ihnen Ihr Außendienst- oder Standortmitarbeiter oder Jan-Christoph Viebrock unter der 04281/710-178 zur Verfügung. Wir wünschen Ihnen viel Spaß bei der Anwendung!

Mit freundlichen Grüßen Ihr **HANSA Landhandel** 

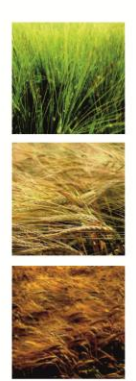

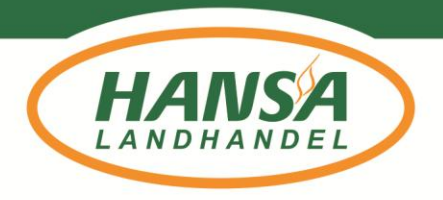

## Homescreen-Verknüpfung

**Schritt 1:** Bitte öffnen Sie den Browser auf Ihrem mobilen Endgerät und rufen folgende Seite auf:

https://direkt.hansa-landhandel.de/

Anschließend verfahren Sie je nach Betriebssystem wie folgt:

## Android

### Schritt 2:

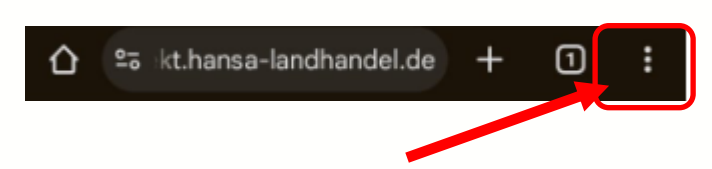

### Schritt 3:

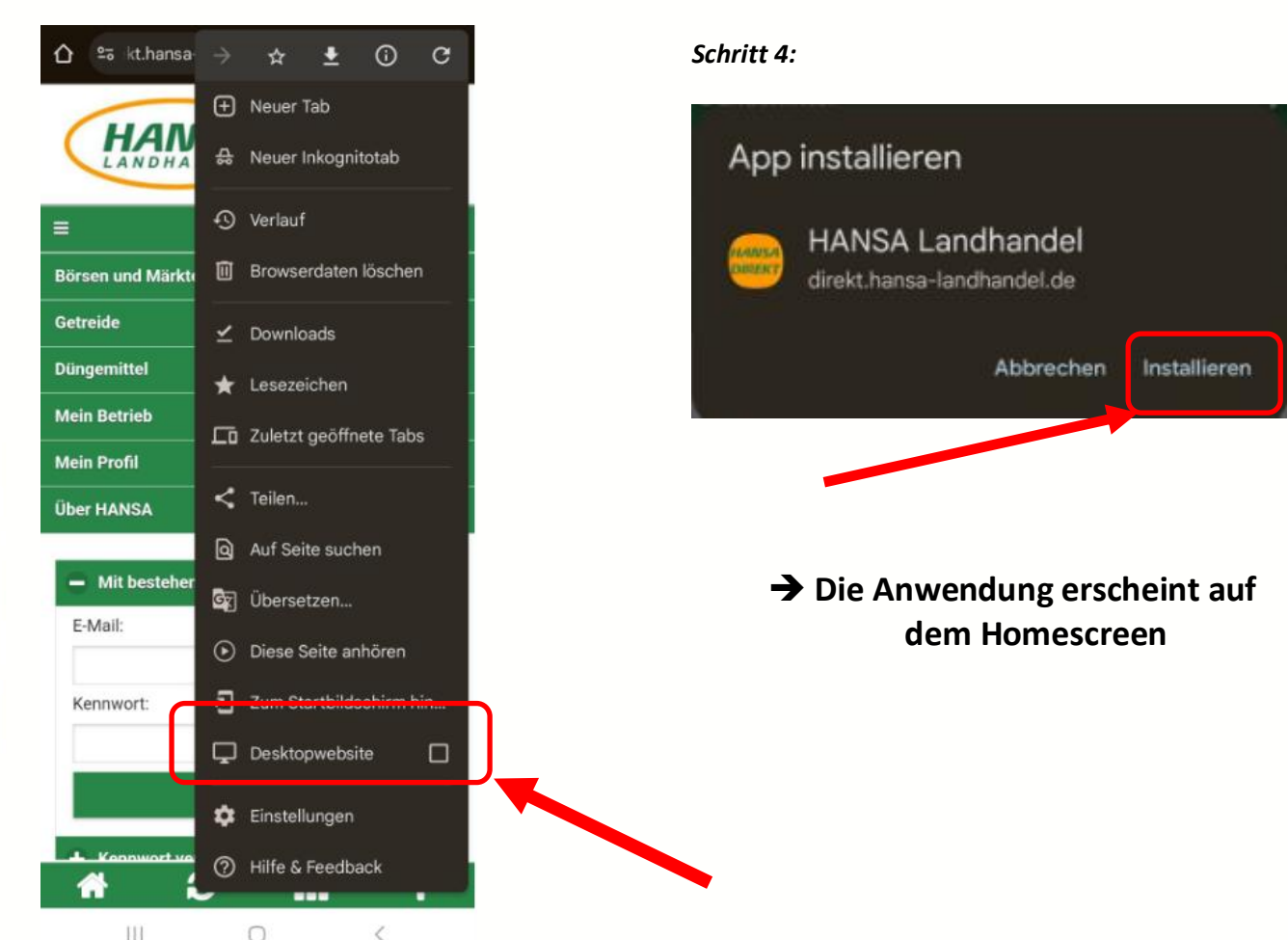

Rechtsform: GmbH & Co. KG · Sitz: Heeslingen · Amtsgericht: Tostedt, HRA 120055 · Pers. haft. Gesellschaft: HANSA Landhandel Verwaltungsgesellschaft mbH · Amtsgericht: Tostedt, HRB 120165 · Geschäftsführer: Jan Lahde

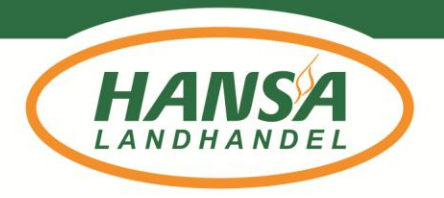

# IOS (Apple)

Schritt 2:

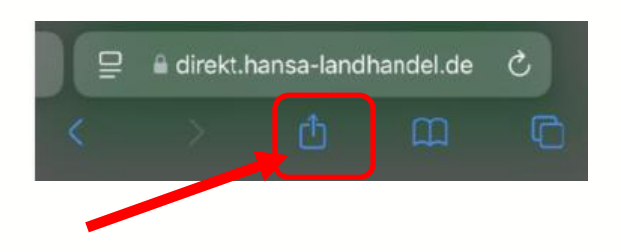

### Schritt 3: Etwas nach oben wischen:

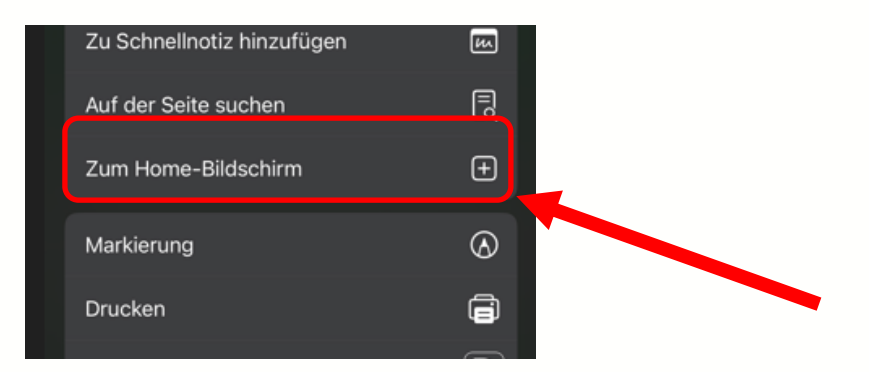

#### Schritt 4

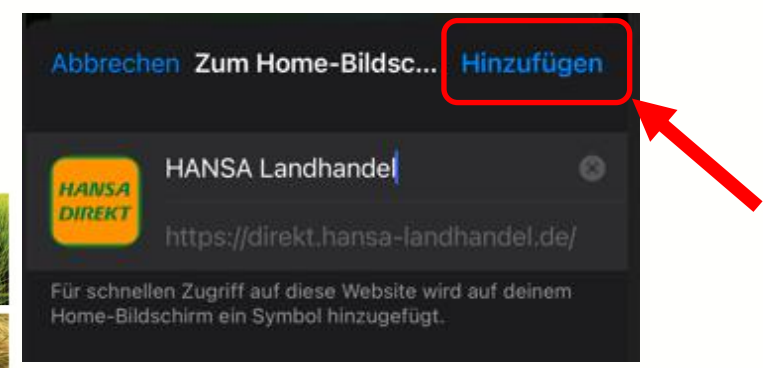

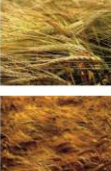

## → Die Anwendung erscheint auf dem Homescreen

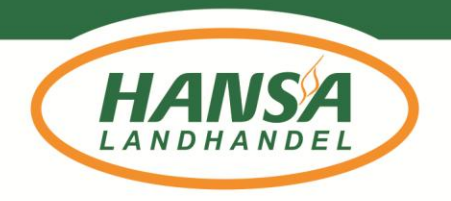

### Anmeldung in der Anwendung

Bei der Erstanmeldung muss ein Passwort vergeben werden dazu bitte in der Anwendung auf "Kennwort vergessen / Kennwort Neu" tippen und die Emailadresse eingeben, die bei HANSA hinterlegt ist – falls nicht klar ist, welche Adresse hinterlegt ist kann dies bei Ihrem Vertriebsmitarbeiter angefragt werden. – Es sind alle Kunden im System angelegt, die seit 2021 mindestens einmal Getreide an HANSA geliefert haben.

| ber HANSA                                  | > |
|--------------------------------------------|---|
| + Mit bestehendem Konto anmelden           |   |
| Kennwort vergessen / Kennwort Neu  E-Mail: | J |
| weiter                                     |   |

Anschließend wird ein Aktivierungslink an die Emailadresse geschickt, den bitte anklicken, ein Passwort vergeben und dieses merken.

Anforderungen an das Passwort:

- 6-24 Zeichen
- Mind. je ein Großbuchstabe, ein Kleinbuchstabe, eine Zahl und ein Sonderzeichen

|                                                                              | UDer HANSA                                                                                                    | 2 |
|------------------------------------------------------------------------------|----------------------------------------------------------------------------------------------------|---|
| Abschließend kann sich mit der Emailadresse +<br>Passwort angemeldet werden. | Mit bestehendem Konto anmelden  Mit bestehendem Konto anmelden  Mit bestehendem Konto anmel |   |
|                                                                              | Konnwort vorgesson / Konnwort Neu                                                                                                    |   |